# 1. Fonctionnalités du module de base

| 1.1. I | Fenêtres de travail                                | 1  |
|--------|----------------------------------------------------|----|
| 1.1.1. | Fenêtre 'Arbre de décomposition'                   | 4  |
| 1.1.2. | Fenêtre 'Hiérarchie des chapitres'                 | 10 |
| 1.1.3. | Fenêtre 'Liste des concepts'                       | 13 |
| 1.1.4. | Fenêtre 'Métrés/Décomptes'                         | 19 |
| 1.1.5. | Fenêtre 'Cahier des charges du Générateur de prix' | 21 |
| 1.1.6. | Fenêtre 'Sécurité et santé'                        | 21 |

# 1.1. Fenêtres de travail

Chaque base de données peut être ouverte dans CYPEPROJECT dans différents types de fenêtres ou de zones de travail dépendant du type d'opération à réaliser :

Un projet peut être ouvert de plusieurs façons :

- 'Arbre de décomposition'
- 'Hiérarchies des chapitres'
- 'Liste des concepts'
- 'Métrés/Décomptes'
- 'Cahier des charges du Générateur de prix'
- 'Sécurité et santé'

Vous pouvez changer la fenêtre de visualisation de la base de données grâce aux premières options du menu 'Afficher'. Fig. 1 :

|     | Arbre de décomposition                           |
|-----|--------------------------------------------------|
|     | Hiérarchie des chapitres                         |
|     | Liste des concepts                               |
|     | Métrés/Décomptes                                 |
|     | Cahier des charges du générateur de prix         |
|     | Sécurité et santé                                |
|     | Configuration •                                  |
|     | Diagramme temps-activités                        |
|     | Localisateurs                                    |
|     | Rapport d'occupation                             |
| 뫶   | BD utilisées                                     |
|     | Paramètres de l'ouvrage                          |
| Ξīc | Tableau des prix                                 |
|     | Tableau de description des unitaires             |
| Ę   | Références du concept                            |
| ₹   | Références de la fourniture dans les imputations |
|     | Information graphique du concept                 |
|     | Entités commerciales                             |
| 团   | Métrés réalisés                                  |
| 瓕   | Décomptes réalisés                               |
| 莤   | Ouvrage exécuté                                  |
|     | Fig. 1                                           |

Les boutons de la barre d'outils 🗟 🖹 🖆 💆 🕵 donnent accès aux mêmes options que celles qui apparaissent dans le menu 'Afficher'.

Après avoir ouvert une fenêtre, son menu respectif apparait toujours à droite du menu 'Afficher'.

Une banque de prix ne propose pas la fenêtre 'Mètres/décomptes' étant donné que sa fonction est de stocker des informations pour la création de budgets.

Chaque fenêtre ouverte est affichée dans le menu 'Fenêtre'. Il peut y avoir plusieurs bases de données ouvertes à travers plusieurs fenêtres. Pour naviguer entre les différentes bases de données, il faut utiliser le menu 'BDonnées' ou le menu 'Fenêtre'. Une base de données est fermée seulement quand la dernière fenêtre de celle-ci est fermée.

Dans certaines situations, il sera utile de visualiser simultanément plusieurs fenêtres dans la zone de travail de CYPEPROJECT. Pour cela, vous devrez utiliser les options du menu 'Fenêtre' ou les boutons 'Réduire', 'Niveau inf.' et 'Fermer' de chaque fenêtre

#### Chercher des données dans les fenêtres de travail, les zones de travail et les fenêtres de type liste

Pour faciliter la recherche de données (texte, numéros, concepts...) dans les fenêtres de travail ('Arbre de décomposition', 'Liste des concepts', 'Hiérarchie des chapitres' et 'Mètres/Décomptes'), tableaux de mesures (d'un budget, d'une vente, d'une étude, d'une exécution et d'un décompte), et fenêtres de type liste, l'option 'Chercher dans la colonne...' est disponible. Cette option est accessible en faisant un clic droit sur le haut d'une colonne de ces fenêtres ou zone de travail. Fig. 2, Fig. 3 et Fig. 4.

| 😽 Fichier BDonnées Processus Afficher Arbre Gestion de chantier Fenêtre Aide                 |           |             |            | - 8        | ×    |
|----------------------------------------------------------------------------------------------|-----------|-------------|------------|------------|------|
| 🗋 😂 😤 🗠 🗠 🖶 🕸 📶 EXEMPLE_MAIS 🔸 🔽 🎝 😫 🎒 🛣 🔍 📥 🕅 📼 🖘 🗌                                         |           |             | 0 🗹 💇      | 🗿 📠 💷      | 0    |
| 43 🔀 EXEMPLE_MAISON Exemple de devis basé sur la structure d'une maison.                     | France    | 2.          | 21         | 227.870    | ),65 |
| Code Ca GD Uté Résumé                                                                        |           | Quant       | Coût       | Montant    | -    |
| 🛛 EXEMPLE 📵 👸 Exemple de devis basé sur la struct 🖬 Colonnes visibles                        |           | 1,000       | 227.870,65 | 227.870,65 |      |
| 🖌 🕰 A 🛛 🗒 🐉 VRD et aménagements extérieurs 🛗 Copier table                                    |           | 1,000       | 147.538,00 | 147.538,00 |      |
| G 📜 👸 Structure et gros oeuvre 👔 Copier colonne                                              |           | 1,000       | 80.332,65  | 80.332,65  | Ξ    |
| GF 📜 tig Fondations                                                                          |           | 1,000       | 8.247,92   | 8.247,92   |      |
| GFO E g Beion de proprete                                                                    | control   | 10,000      | 130,30     | 130,30     |      |
| Présentation des colonnes                                                                    |           | 0.105       | 92.99      | 130,30     |      |
| milling milling in beton massi o 12/15 (vol. )                                               |           | 0.072       | 24.26      | 1 75       |      |
| Colonnes d'utilisateur                                                                       |           | 0.072       | 21.54      | 1.55       |      |
| 🖌 🖓 % Coûts directs complémentai 🖆 Champs d'utilisateur                                      |           | 2.000       | 12.00      | 0.24       |      |
| Variables d'utilisateur                                                                      |           |             |            |            |      |
|                                                                                              |           |             |            |            |      |
| - 🔄 GFI 📵 👸 Semelles isolées 🛛 🗡 Annuler                                                     |           | 1,000       | 7.329,45   | 7.329,45   |      |
| 🔲 🔚 GFI010 🛛 📵 👸 m³ Semelle de fondation en béton armé, réalisée avec béton C20/25 (XC1(F)   | ); D12; : | 59,444      | 123,30     | 7.329,45   |      |
| 🔢 🔤 👘 mt07aco02 📵 🛛 Ud Séparateur en plastique rigide, homologué pour les fondations.        |           | 8,000       | 0,12       | 0,96       |      |
| 📗 📔 🐖 mt07aco05 📜 kg Barres en acier haute adhérence, Fe E 500, élaboré en atelier et mis en | place i   | 1,001       | 1,05       | 1,05       |      |
| m³ Béton C20/25 (XC1(F); D12; S3; Cl 1,0), fabriqué en centrale, selon NF E                  | EN 206-   | 1,100       | 89,92      | 98,91      | -    |
|                                                                                              |           | 0.020       |            |            | —    |
| Energia de devie beré sus la structure d'une seiser. Preses                                  |           |             |            |            | 1.   |
| Exemple de devis base sur la structure d'une maison. France.                                 |           |             |            |            | ÷    |
| Contenu de l'Evemple1:                                                                       |           | Termes clés | 1          |            | 1    |
| - Devis.                                                                                     |           | Assianer    | proposés   |            |      |
| - Générateur de prix associé aux concepts.                                                   |           | etructure   |            |            | -    |
| - Métré détaillé avec et sans références entre les tableaux, en utilisant des plans          |           | •           |            |            | -    |
| bar et en important des richters bes et new de Aripiane, AutoArde y Elbesigne.               | -         |             |            |            |      |
|                                                                                              |           |             |            |            | _    |

| 🐺 Fichier BDonnées Processus Afficher Arbre Gestion de chantier Fenêtre Aide                                  |                         |              | - 8 ×      |
|----------------------------------------------------------------------------------------------------|-------------------------|--------------|------------|
| 🗋 🔗 😤 🗠 🗠 🖶 👙 🛛 KEXEMPLE_MAIS 📭 🎝 😫 🎒 🛣 🍮 🗐 🔚 📥                                                               |                         | 0 🗸 🕅        | 🚺 📖 💷 🥑    |
| 43 💓 mtl0haf030f0Dq m³ Béton C20/25 (XC1(F); D12; S3; Cl 1,0), fabriqué en central                            | .e, selon 1             | NF 📶         | 227.870,65 |
| Code Ca GD Uté Résumé                                                                                         | Quant                   | Coût         | Montant 🔺  |
| h Ouvrier professionnel II/OP charpentier.                                                                    | 0,072                   | 21,54        | 1,55       |
| Coûts directer dans colonne Résumé                                                                            |                         |              | 0,24       |
| Chercher Béton C20 2/4 Y A D                                                                                  | ., <mark>.0.</mark> 0 C | ⊐ <b>√ ×</b> |            |
| GFI 📵 🐔 Semelles isol                                                                                         |                         |              | 7.329,45   |
| 📙 🔁 GFI010 🛛 📵 🖏 m³ 🛛 Semelle de fondation en béton armé, réalisée avec béton C20/25 (XC1(F); D12; 🗉          | 59,444                  | 123,30       | 7.329,45   |
| 🔎 mt07aco02 📵 Ud Séparateur en plastique rigide, homologué pour les fondations.                               | 8,000                   | 0,12         | 0,96 =     |
| 🛛 🗤 🚰 👘 mt07aco05 📵 kg <u>Barres en acier haute adhérence, Fe E 500, élaboré en atelier et mis en place i</u> | 1,001                   | 1,05         | 1,05       |
| 📗 📔 💓 mt10haf03 📵 m³ 🛛 Béton C20/25 (XC1(F); D12; S3; Cl 1,0), fabriqué en centrale, selon NF EN 206-         | 1,100                   | 89,92        | 98,91      |
| 🤌 mo040 🛛 📵 h Compagnon professionnel III/CP2 charpentier.                                                    | 0,359                   | 24,26        | 8,71       |
| - 🏉 mo083 🛛 📵 h Ouvrier professionnel II/OP charpentier.                                                      | 0,359                   | 21,54        | 7,73       |
| │ │ │ │ │ ∲  % Coûts directs complémentaires.                                                                 | 2,000                   | 117,36       | 2,35       |
| L T<br>L T<br>L S<br>L S<br>L S<br>L S<br>L S<br>L S<br>L S<br>L S                                            | 1,000                   | 782,17       | 782,17     |
|                                                                                                    |                         |              |            |
| Béton C20/25 (XC1(F); D12; S3; Cl 1,0), fabriqué en centrale, selon NF EN 206-1.                              |                         |              | *          |
|                                                                                                    |                         |              | +          |
| A                                                                                                    | Termes clés             |              |            |
|                                                                                                    | Assigner                | proposés     |            |
|                                                                                                    | •                       |              |            |
|                                                                                                    |                         |              |            |
|                                                                                                    |                         |              |            |
|                                                                                                    |                         |              |            |
| Fig. 3                                                                                                    |                         |              |            |

| 🗐 EXE      | EMPLE_MAISON_FRAI | NCE:Li | ste des concepts        |           |                                             |                |          |            |            |            |            |  |  |  |
|------------|-------------------|--------|-------------------------|-----------|---------------------------------------------|----------------|----------|------------|------------|------------|------------|--|--|--|
| <b>4</b> 🗄 |                   |        |                         |           |                                             |                |          |            |            |            |            |  |  |  |
| 97         | Code              | Uté    | Résumé                  |           |                                             |                | Date     | TotalMétré | Prix       | Coût       | ImpMes     |  |  |  |
| 1 🕺        | 8 %               | %      | Coûts directs complé    | L.        | Colonnes visibles                           |                |          | 4.356,430  |            |            | 4.356,43   |  |  |  |
| 2          | 🖻 A 💼             |        | VRD et aménagemer       | <b>TH</b> | Copier table                                |                |          | 1,000      | 147.988,00 | 147.988,00 |            |  |  |  |
| 3          | 🗅 AA              |        | Assainissement          | -         | Contractor                                  | 1              |          | 1,000      | 139.583,92 | 139.583,92 | 139.583,92 |  |  |  |
| 4 🗋        | AAA               |        | Caniveaux et avaloirs   | 40        | Copier colonne                              | 1              |          | 1,000      | 25,64      | 25,64      | 25,64      |  |  |  |
| 5          | AAA030            | U      | Avaloir siphoïde en P'  | M         | Chercher dans colonne Ctrl+F                | crille plate d | 11/07/12 | 1,000      | 24,89      | 25,64      | 24,89      |  |  |  |
| 6          | AAO               |        | Drainage                |           | Classer alphabétiquement                    |                |          | 1,000      | 139.558,28 | 139.558,28 | 139.558,28 |  |  |  |
| 7          | AAO010            | m      | Tranchée drainante re   |           | Classes and a sink shifting investo         | e laquene es   | 07/01/13 | 68,250     | 34,81      | 35,85      | 2.375,78   |  |  |  |
| 8          | AAO030            | U      | Puits drainant préfabi  |           | classer par ordre alphabelique inverse      | hauteur et     | 11/07/12 | 115,474    | 1.152,80   | 1.187,38   | 133.118,43 |  |  |  |
| 9          | AT                |        | Terrassement            | ×         | Annuler                                     |                |          | 1,000      | 8.404,08   | 8.404,08   | 8.404,08   |  |  |  |
| 10 🗋       | ATF               |        | Déblais                 |           |                                             | 1              |          | 1,000      | 6.656,92   | 6.656,92   | 6.656,92   |  |  |  |
| 11         | ATF020            | m³     | Excavation en bandes    | pour f    | ondations dans un sol d'argile semi-dure, a | ivec moyens    | 21/02/13 | 5,750      | 25,10      | 25,85      | 144,33     |  |  |  |
| 12         | ATF020b           | m³     | Excavation en puits po  | ur fon    | dations dans un sol d'argile semi-dure, ave | c moyens mé    | 21/02/13 | 70,282     | 23,33      | 24,03      | 1.639,68   |  |  |  |
| 13         | ATF040            | m³     | Fouille en sous-sol da  | ns un     | sol d'argile semi-dure, avec moyens méca    | niques, retrai | 21/02/1  | 724,722    | 6,46       | 6,65       | 4.681,70   |  |  |  |
| 14 🗋       | 🗅 ATN             |        | Nettoyage et décapage   | e du te   | rrain                                       |                |          | 1,000      | 940,00     | 940,00     | 940,00     |  |  |  |
| 15         | ATN020            | m²     | Bébroussaillage et ne   | ttoyag    | e du terrain contena Chercher dans colonne  | Code           |          |            |            |            | 10,00      |  |  |  |
| 16 🗋       | 🗅 ATT             |        | Transport des torres    |           | Chamber ATE020                              |                | 1/2      | ~          | ∧ <b>□</b> |            | × 07,16    |  |  |  |
| 17         | ATT010            | m³     | Transport des terres d  | ans le    | chanuer, aves char                          |                | 1/2      |            |            |            | 87,94      |  |  |  |
| 18 🔵       | 🖕 G               |        | Structure et gros oeuvr | e         |                                             |                |          | 1,000      | 80.332,05  | 80.332,05  |            |  |  |  |
| 19 🔵       | GB GB             |        | Planchers bas           |           |                                             |                | 17/07/06 | 1,000      | 57.207,60  | 57.207,60  | 57.207,60  |  |  |  |
| 20         | GBD GBD           |        | Dallages                |           |                                             |                |          | 1,000      | 3.139,66   | 3.139,66   | 3.139,66   |  |  |  |
| 21         | GBD010            | m²     | Dallage en béton mas    | sif de    | 10 cm d'épaisseur, réalisé avec béton C12/  | 15 (X0(F); D1  | 11/07/12 | 215,340    | 14,16      | 14,58      | 3.049,21   |  |  |  |
| 22         | GBH               |        | Hérissons               |           |                                             |                |          | 1,000      | 2.065,11   | 2.065,11   | 2.065,11   |  |  |  |
| 23         | GBH010            | m²     | Couche de granulats o   | de 20 (   | cm pour base de dallage, avec apport de gr  | ave de carrièr | 11/07/12 | 215,340    | 9,31       | 9,59       | 2.004,82   |  |  |  |

Les boutons **\* ^** permettent de chercher des éléments vers le haut ou vers le bas de la liste. Le bouton **0**, permet de chercher les éléments qui commencent par le terme recherché. Le bouton **0**, permet de chercher les éléments qui contiennent le terme recherché. Le bouton **•** permet de chercher les éléments qui se terminent par le terme recherché. Le bouton **•** permet de chercher les éléments qui contiennent le terme recherché. Le bouton **•** permet de chercher les éléments qui contiennent par le terme recherché. Le bouton **•** permet de chercher les éléments qui contiennent par le terme recherché. Le bouton **•** permet de chercher les éléments qui contiennent exactement le terme recherché.

# 1.1.1. Fenêtre 'Arbre de décomposition'

Cette fenêtre sera utilisée dans la plupart des cas puisqu'elle permet l'accès à la grande majorité des données du projet à partir de la structure de l'arbre de décomposition. Elle est aussi utilisée afin de créer un projet ou encore pour consulter des informations sur celui-ci.

| 🕹 EX     | EXEMPLE_MAISON_FRANCE:Arbre de décomposition |           |                      |               |                       |                            |            |            |           |            |         |            |
|----------|----------------------------------------------|-----------|----------------------|---------------|-----------------------|----------------------------|------------|------------|-----------|------------|---------|------------|
| 🧭 [      | 20 🗖 GFC                                     | 010       | m <sup>s</sup> Couch | e de b        | éton de propreté      | C12/15 (                   | XO(F); D12 | ; 53; Cl 1 | .,0), fal | briqué e   | 2       | 227.870,65 |
|          | Code                                         | Cah       | SS GD                | Uté           | Résumé                | Quant                      | Coût       | Montant    | Index     | Date       | QuantV  | ente Q     |
| 21       | EXEMPLE 🔋                                    | L.        | ũ                    | Exen          | nple de devis basé :  | 1,000                      | 227.870,65 | 227.870,65 | 1         |            | 1,      | 000        |
| - 🕢      | A 1                                          |           | 6                    | VRI           | D et aménagement:     | 1,000                      | 147.538,00 | 147.538,00 | 1         |            | 1,      | 000        |
|          | G                                            | l         | 6                    | Stru          | ucture et gros oeuvre | 1,000                      | 80.332,65  | 80.332,65  | 2         |            | 1,      | 000        |
| +G       | GF                                           | 1         | 6                    | Fo            | ondations             | 1,000                      | 8.247,92   | 8.247,92   | 2.1       |            | 1,      | 000        |
|          | 🔄 GFO                                        | 1         | 6                    | 1             | Béton de propreté     | 1,000                      | 136,30     | 136,30     | 2.1.1     |            | 1,      | 000 ≘      |
|          | GF0010                                       | 1         |                      | m²            | Couche de béton c     | <ul> <li>10,809</li> </ul> | 12,61      | 136,30     | 2.1.1.1   | 21/02/13   | 10,     | 809        |
|          | - 🔎 mt10hmf03                                | . 1       |                      | m³            | Béton massif C1:      | 0,105                      | 82,88      | 8,70       | 2.1.1.1.1 | 1 21/02/13 |         |            |
|          | - 🥭 mo040                                    | 1         |                      | h             | Compagnon prof        | 0,072                      | 24,26      | 1,75       | 2.1.1.1.2 | 2 21/02/13 |         |            |
|          | - 🥭 mo083                                    | 1         |                      | h             | Ouvrier professio     | 0,072                      | 21,54      | 1,55       | 2.1.1.1.3 | 3 21/02/13 |         |            |
|          | - % %                                        |           |                      | %             | Coûts directs cor     | 2,000                      | 12,00      | 0,24       | 2.1.1.1.4 | L .        |         |            |
|          | L 🕎                                          |           |                      |               |                       |                            |            |            |           |            |         |            |
|          | L 🔽                                          |           |                      |               |                       |                            |            |            |           |            |         |            |
| -        | 😧 GFI                                        | 1         | 6                    | :             | Semelles isolées      | 1,000                      | 7.329,45   | 7.329,45   | 2.1.2     |            | 1,      | 000        |
| -        | 🕥 GFL                                        | 1         | 6                    | 1             | Longrines             | 1,000                      | 782,17     | 782,17     | 2.1.3     |            | 1,      | 000        |
| L        | ٠                                            |           |                      |               |                       |                            |            |            |           |            |         | -          |
| ₹.       |                                              |           |                      |               |                       |                            |            |            |           |            |         | Þ          |
| Détai    | l de métré                                   |           |                      |               | QuantVente 🐱          | Qua                        | ont D      | ifférence  |           |            |         |            |
| ++       |                                              | 🔊 🛛 🗸     | BA (BA (BA (BA)      | - <b>1</b> 20 | 10.809                | 10.80                      | <u>a</u>   | 0 000      |           |            |         |            |
| <u> </u> |                                              | ♥   00    |                      |               |                       |                            | -          | -,         | -         | -          |         |            |
| Loc      | Commentaire                                  |           |                      |               | Id                    | Formule                    | A          | В          | С         | D          | Partiel | Sous-total |
| AS3      |                                              |           |                      |               |                       |                            | Unités     | Longueur   | Largeur   | Hauteur    |         |            |
| 1        | Sous semelles i                              | solées (  | 2 x 2 x 0,10) m      |               |                       |                            | 2          | 2,00       | 2,00      | 0,10       | 0,800   |            |
| 2        | Sous semelles i                              | solées (  | 1,5 x 1,5 x 0,10) m  |               |                       |                            | 3          | 1,50       | 1,49      | 0,10       | 0,671   |            |
| 3        | Sous semelle fil                             | ante de r | nur                  |               |                       |                            | 1          | 62,25      | 1,50      | 0,10       | 9,338   |            |
|          |                                              |           |                      |               |                       |                            |            |            |           |            |         |            |
| [1]      |                                              |           |                      |               |                       |                            |            |            |           |            | 10,809  | 10,809     |
|          |                                              |           |                      |               |                       |                            |            |            |           |            | 10,809  | 10,809     |
|          |                                              |           |                      |               |                       |                            |            |            |           |            | 10,809  | 10,809     |

La fenêtre est divisée en deux parties. La partie supérieure donne accès à la structure de l'arbre de décomposition et à certaines données de chaque niveau du budget. La structure en arbre du côté gauche peut être utilisée en ouvrant ou en fermant des niveaux. En sélectionnant une cellule ou une donnée, on peut dans certains cas la modifier.

Lorsqu'une cellule ou une donnée est sélectionnée, la partie inférieure montre les données supplémentaires de la sélection, pouvant être des données modifiables ou seulement des informations additionnelles.

Si l'option utiliser le Générateur de prix est activée, le bouton separait dans la barre supérieure de la fenêtre 'Arbre de décomposition' (Fig. 5). Ce bouton permet d'insérer ou de modifier une partie du Générateur de prix. La première case indique le 'numéro de concept' déployé dans la base de données. Dans la deuxième case, apparait le 'symbole' de la sélection (chapitre, partie, etc.) ; dans la troisième se trouve le 'code' ; dans la quatrième l'unité dans laquelle est mesuré le concept ; la cinquième contient le 'résumé' du concept sélectionné ; la sixième est une icône montrant si l'on travaille dans un budget d'u dans une banque de prix se. La dernière case permet de toujours avoir en vue la somme des coûts direct et des coûts indirects. C'est-à-dire que le budget d'exécution matérielle correspondant à la structure des prix du budget. En plaçant le pointeur de la souris sur cette case, apparait une étiquette de texte avec le résumé du budget correspondant à la structure des prix du projet et avec le résumé final du budget. Cette étiquette varie selon si on travaille sur un projet privé ou publique Fig. 7.

#### 227.870,65 🍕 13 💽 ATN010 m<sup>s</sup> Débroussaillage et nettoyage du terrain, jusqu'à une profondeur minimal 🚺 Fig. 6 Budget d'exécution matérielle 227.870,65 Frais généraux 29.623.18 Bénéfice industriel 13.672,24 271.166,07 Somme 16.0% IVA 43.386,57 Budget d'exécution par contrat 314.552,64 Fig. 7

Il faut prendre en compte le fait que pour utiliser le Générateur de prix, il est nécessaire de s'être placé précédemment sur une partie ou une ligne d'insertion de parties pour pouvoir éditer ou ajouter une nouvelle partie. Dans le cas où l'option 'Utiliser le générateur de prix' est désactivée, il est nécessaire de l'activer pour pouvoir ajouter de nouvelles parties et éditer les parties existantes avec le Générateur de prix. Pour cela il faut aller dans le menu 'Afficher' > 'Configuration' > 'Générateur de prix' et activer 'Utiliser le générateur de prix'. Pour avoir plus d'informations, consulter le point 2.6. Connexion avec le Générateur de prix.

Selon le champ qui est sélectionné dans la partie supérieure, il s'affichera différentes informations dans la zone inférieure.

Les colonnes de cette fenêtre, ainsi que celles de toutes les autres, peuvent êtres configurées en faisant un double clic sur l'entête de chacune d'elle.

## Localiser concept (Localisation séquentielle)

Il est possible de faire une recherche de concepts par fragment de texte (menu 'Arbre' de la fenêtre 'Arbre de décomposition' ; ou 'Hiérarchie' de la fenêtre 'Hiérarchie des chapitres' > 'Localiser concept' > boite de dialogue 'Localisation séquentielle de concept').

Il est possible de chercher le texte indiqué dans le champ 'Localisation séquentiel de concepts par fragment de texte' en filtrant les concepts de la base de données à l'aide des conditions suivantes :

| Cada                                               | GOCIMI                                                                                                    | <b>I A</b>                                                   |                                                                                                   | 997 56 Euros /m3                                                                                                    |                                                                     |    |
|----------------------------------------------------|----------------------------------------------------------------------------------------------------|--------------------------------------------------------------|---------------------------------------------------------------------------------------------------|----------------------------------------------------------------------------------------------------|---------------------------------------------------------------------|----|
| Code                                               | 000040                                                                                                    |                                                              |                                                                                                   | 037,30 Euros/III                                                                                                    |                                                                     |    |
| Résumé                                             | Poteau de section rectangulaire ou                                                                                                    | carrée er                                                    | n béton armé, r                                                                                   | réalisé avec béton C2                                                                                                    | 5/30 (X0(F); D2                                                     | 25 |
| Description                                        | Réalisation d'un poteau de section o<br>hauteur libre, réalisé avec béton C2<br>avec une benne, acier Fe E 500, av<br>et démontage du système de coffrag<br>séparateurs.<br>Inclut: Implantation. Mise en place d | ectangul<br>5/30 (X0<br>vec une c<br>ge de tôle<br>les armat | aire ou carrée<br>(F); D25; S3; C<br>quantité approv<br>es métalliques i<br>ures avec des         | en béton armé, de jus<br>21 0,4) prêt à l'emploi, e<br>kimative de 356,5 kg/r<br>réutilisables. Comprend<br>séparateurs homologu | equ'à 3 m de<br>et coulage<br>m <sup>3</sup> . Montage<br>d<br>ués. | •  |
| ocalisation                                        | séquentielle par fragment de texte                                                                                                    |                                                              |                                                                                                   |                                                                                                    |                                                                     |    |
|                                                    |                                                                                                    |                                                              |                                                                                                   |                                                                                                    |                                                                     |    |
| poteau rect                                        | angulaire                                                                                                    | 6                                                            |                                                                                                   | H                                                                                                    | <b>∢ ► Þ</b>                                                        |    |
| poteau rect<br>Chercher te                         | angulaire<br>exte dans                                                                                                    | Sou                                                          | us-ensemble de                                                                                    | e concepts                                                                                                    | 4 F M                                                               |    |
| poteau rect<br>Chercher te<br>I Ré                 | angulaire<br>exte dans<br>sumé 🔲 Notes                                                                                                    | Sou                                                          | us-ensemble de                                                                                    | e concepts                                                                                                    | <b>∢ ► Þ</b>                                                        |    |
| poteau rect<br>Chercher te<br>VRé:<br>V Des        | angulaire<br>exte dans<br>sumé 🔲 Notes<br>scription 💭 Champs d'utilisateur                                                                                                    | Sou                                                          | us-ensemble de<br>Groupe simp                                                                     | e concepts                                                                                                    | ▲ ► ►                                                               |    |
| poteau rect<br>Chercher te<br>VRé:<br>De:          | angulaire<br>exte dans<br>sumé 🔲 Notes<br>scription 📄 Champs d'utilisateur                                                                                                    | Sou                                                          | us-ensemble de<br>Groupe simp<br>© Tous                                                           | e concepts<br>le Groupe composé<br>Non clas                                                                                      | ► ►                                                                 |    |
| poteau rect<br>Chercher te<br>V Ré<br>De           | angulaire<br>exte dans<br>sumé 🔲 Notes<br>scription 🖳 Champs d'utilisateur                                                                                                    | Sou                                                          | Groupe simp<br>© Tous<br>© Chapitre                                                               | e concepts<br>le Groupe composé<br>Non clas<br>es O Main d'ou                                                                    | SSÉ<br>euvre                                                        |    |
| poteau rect<br>Chercher te<br>V Ré:<br>V De:       | angulaire<br>exte dans<br>sumé INotes<br>scription IChamps d'utilisateur                                                                                                    | Sou                                                          | Groupe simp<br>Tous<br>Chapitre<br>Partie:                                                        | e concepts                                                                                                    | SSÉ<br>euvre<br>erie                                                |    |
| poteau rect<br>Chercher te<br>Ø Ré<br>Ø De:<br>Uni | angulaire<br>exte dans<br>sumé INotes<br>scription IC Champs d'utilisateur<br>quement mots entiers                                                                                                    | Sou                                                          | Groupe simp<br>Tous<br>Chapitre<br>Auxiliair                                                      | e concepts                                                                                                    | SSÉ<br>euvre<br>erie                                                |    |
| poteau rect<br>Chercher te<br>V Ré:<br>De:<br>Uni  | angulaire<br>exte dans<br>sumé  Notes<br>scription Champs d'utilisateur<br>quement mots entiers                                                                                                    | Sou                                                          | us-ensemble de<br>Groupe simp<br>O Tous<br>O Chapitre<br>O Auxiliair<br>O Auxiliair<br>O Unitaire | e concepts  le Groupe composé  Non clas es Main d'ou s Main d'ou s Machine res Machine res Matériau                              | SSÉ<br>euvre<br>erie<br>ax                                          |    |
| poteau rect<br>Chercher te<br>V Ré:<br>De:<br>Uni  | angulaire<br>exte dans<br>sumé INotes<br>scription IChamps d'utilisateur<br>quement mots entiers<br>érencier majuscules et minuscules                                                                             | Sou                                                          | Groupe simp<br>Tous<br>Chapitre<br>Parties<br>Auxiliair<br>Unitaire                               | e concepts le Groupe composé O Non clas es O Main d'or s O Machine res O Matériau es                                             | SSÉ<br>euvre<br>erie<br>px                                          |    |

- Chercher texte dans :
  - o Résumé
  - o Description
  - o Notes
  - o Champs d'utilisateur
- Chercher uniquement mots entiers
- Différencier majuscules et minuscules
- Chercher par type de concept sélectionné

Cela permet que la recherche se fasse uniquement dans les types de concepts sélectionnés dans les deux onglets :

#### • Onglet 'Groupe simple'

Il est possible de sélectionner seulement une des options proposées (Toutes, Chapitres, Parties, Auxiliaires, Unitaires, Non classé, Main d'œuvre, Machinerie ou Matériaux).

#### Onglet 'Groupe composé'

Il est possible de sélectionner plusieurs des options disponible (Chapitres, Parties, Auxiliaires, Unitaires non classés, Main d'œuvre, Machinerie et Matériaux).

Dans le champ 'Localisation séquentielle par fragment de texte', il est possible d'utiliser des caractères spéciaux qui conditionnent la recherche du texte introduit. La boite de dialogue 'Localisation séquentielle de concept' dispose d'une aide 🥑 qui informe sur l'emploi de ces caractères.

# Se déplacer à travers la structure de l'arbre de décomposition

Pour se déplacer entre les concepts distincts et les niveaux de la structure des prix dans l'arbre de décomposition, la façon la plus simple est d'utiliser les flèches du clavier Fig. 9. La flèche de gauche permet de sortir d'un niveau vers un niveau directement supérieur. Ainsi, en appuyant plusieurs fois, nous arrivons finalement au chapitre de la branche dans laquelle nous nous trouvons. Pour déplier ou replier les branches lorsque l'on est sur un concept avec une décomposition, il faut utiliser la touche **Entrée**. Cela permettra de déplier ou replier la branche de ce concept avec décomposition selon s'il se trouve déjà replié ou déplié. La flèche de droite permet d'entrer dans le niveau directement inferieur. Répétez plusieurs fois cette action vous permet de vous déplacer sur la branche, à travers les différents concepts qui la compose. Après être arrivé au bout de la branche, appuyez sur la flèche de droite vous permet de passer sur la branche du concept supérieur. De la même façon, en appuyant sur la flèche du bas, vous vous déplacez à travers la branche d'un concept avec une décomposition. Les touches <Page Suivante> et <Page Précédente> permettent d'aller au début ou à la fin de l'arbre de décomposition qui est affiché dans la vue actuelle. Combinez ces opérations pour vous déplacer à travers l'arbre de décomposition qui est affiche dans la vue

Ce mécanisme est commun pour toutes les vues avec arbre de décomposition du programme.

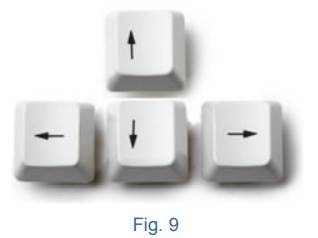

## Mode d'édition

Sur la barre d'outils principale du programme, se trouve le menu déroulant **LEXEMPLE\_MAISON...** . Il affiche le nom de la base de données actuelle. À gauche du nom, se trouve une icône indiquant si l'on se trouve dans un budget ou dans une banque de prix. À sa droite se trouve une icône indiquant si la base de données est en mode insertion, protégée ou en mode lecture seule.

En positionnant la souris sur le menu dépliant, apparait une étiquette avec le chemin d'accès de la base de données ouverte, le type de base de données (budget ou banque de prix) et le mode d'édition utilisé. Lorsque vous cliquez dessus, apparaissent les options de la Fig. 10.

|   | INSTALATIONS 🔸 🔽                         |
|---|------------------------------------------|
|   | Mode d'édition                           |
|   | Copies de sécurité de la base de données |
| × | Annuler                                  |
|   | Fig. 10                                  |

En sélectionnant l'option 'Mode d'édition' vous pourrez choisir l'état de la base de données.

| 🔀 Mode d'édition           | <b>— X</b>             |   |
|----------------------------|------------------------|---|
| 🔒 🔘 Lecture seule          | ٩                      | 9 |
| 🔁 🔘 Protégé                |                        |   |
| Normal                     |                        |   |
| 👃 🔘 Insertion              | Niveaux de chapitres 1 |   |
| Insertion de par           | ties                   |   |
| Enregistrer l'état de visu | alisation de l'arbre   | 1 |
| Accepter                   | Annuler                |   |
|                            | Fig. 11                | _ |

Les bases de données peuvent être utilisées de deux façons :

**1. Un seul utilisateur**. Vous pourrez l'utiliser en mode lecture ou écriture. Cependant, les autres utilisateurs hors du réseau ne pourront pas l'ouvrir si l'utilisateur principal a utilisé le mode écriture.

**2. Plusieurs utilisateurs**. Tous les utilisateurs pourront ouvrir simultanément la base de données en mode lecture. Seul un utilisateur pourra la modifier et, pour cela, il sera nécessaire que le reste des utilisateurs ferment la base de données partagé.

Par exemple, une façon typique de travailler est de disposer un ordinateur qui serve de serveur sur lequel se trouve la banque de prix de l'entreprise. Ainsi, ce serveur donnera les permissions d'accès aux utilisateurs ou aux clients qui en ont besoin. Pour pouvoir utiliser cette base de prix chaque utilisateur ou client doit ouvrir la base de prix en mode 'Ouvrir en lecture seule' Fig. 12 (Plusieurs utilisateurs pourront ouvrir la même base de données simultanément si tous l'ouvrent en activant ce mode). Pour cela, chaque utilisateur devra ouvrir la base de prix à partir de l'option du menu 'Fichier' > 'Gestion fichier', cocher la case située en haut à droite 'Ouvrir en lecture seule'. Après avoir activé cette option pour la base de prix à ouvrir, il faut cliquer sur 'Ouvrir'.

| 🔭 Gestion   | fichiers       |                    | -               |       | -    |              |              | -             |                 |                   |                      |                   |            |
|-------------|----------------|--------------------|-----------------|-------|------|--------------|--------------|---------------|-----------------|-------------------|----------------------|-------------------|------------|
| Ouvrir      | Nouveau        | Copier             | <b>E</b> ffacer | Cherc | cher | Compresser   | Décompresse  | Envoyer       | Partager        | Exemples          |                      | V Ouvrir en lectu | re seule   |
| C:\CYPE Ing | genieros\Exemp | oles\CypeDG        | ε               |       | Ouvr | age          |              | Description   |                 | 1                 |                      |                   | Date       |
| A Mon PC    | 2              |                    |                 |       | exem | ple_maison_; | alger        | Exemple de de | vis basé sur la | structure d'une n | naison. Alger.       |                   | 02/06/2015 |
| 🕀 🚮 Bur     | eau            |                    |                 |       | exem | ple_maison_e | cameroun     | Exemple de de | vis basé sur la | structure d'une n | naison. Côte d'Ivoir | re.               | 29/05/2015 |
|             | s documents    |                    |                 |       | exem | ple_maison_e | cote_divoire | Exemple de de | vis basé sur la | structure d'une n | naison. Sénégal.     |                   | 29/05/2015 |
| 1           | b746963dbb6    | 419ede043b         | df9d9ed0ac7     |       | exem | ple_maison_f | france       | Exemple de de | vis basé sur la | structure d'une r | naison. France.      |                   | 03/06/2015 |
| 🗎 🖨 🥭       | CYPE Ingenier  | ros                |                 |       | exem | ple_maison_  | gabon        | Exemple de de | vis basé sur la | structure d'une r | naison. Gabon.       |                   | 29/05/2015 |
| <b>.</b>    | EnergyPlu      | s.1                |                 |       | exem | ple_maison_r | maroc        | Exemple de de | vis basé sur la | structure d'une r | naison. Maroc.       |                   | 29/05/2015 |
|             | Exemples       | CAD MED            |                 |       | exem | ple_maison_r | rep_congo    | Exemple de de | vis basé sur la | structure d'une r | naison. République   | e du Congo.       | 29/05/2015 |
|             |                |                    |                 | =     | exem | ple_maison_s | senegal      | Exemple de de | vis basé sur la | structure d'une r | naison. Sénégal.     |                   | 29/05/2015 |
|             | E CYPE         | THERM ISO          | 10211           |       |      |              |              |               |                 |                   |                      |                   |            |
| <b>.</b>    | Fichiers d'    | exportation        |                 |       |      |              |              |               |                 |                   |                      |                   |            |
| ÷           | Projets        |                    |                 |       |      |              |              |               |                 |                   |                      |                   |            |
|             | Récapitula     | atifs              |                 |       |      |              |              |               |                 |                   |                      |                   |            |
|             | I emporal      | 115                |                 |       |      |              |              |               |                 |                   |                      |                   |            |
|             | WestberD       | /ID<br>Inte        |                 |       |      |              |              |               |                 |                   |                      |                   |            |
|             | dfbf0b93c927   | olo<br>9d94eeafe3a | 80f3febf1       |       |      |              |              |               |                 |                   |                      |                   |            |
| i i - 🗖     | PerfLogs       |                    |                 |       |      |              |              |               |                 |                   |                      |                   |            |
| i i i       | Program Files  |                    |                 |       |      |              |              |               |                 |                   |                      |                   |            |
| ÷- 🧀        | Program Files  | (x86)              |                 |       |      |              |              |               |                 |                   |                      |                   |            |
| 😟 🗀         | SWSetup        |                    |                 |       |      |              |              |               |                 |                   |                      |                   |            |
| 🕴 🖻 📜       | Users          |                    |                 | -     |      |              |              |               |                 |                   |                      |                   |            |

Cette façon de travailler permet aux différents utilisateurs de copier des parties à partir de la base de prix située sur le serveur dans un budget, en ouvrant cette base de prix en lecture seule. Si la base de prix est ouverte en écriture, personne d'autre ne pourra l'ouvrir en lecture seule ou en écriture jusqu'à ce que l'utilisateur qui l'a ouverte en écriture la ferme.

Avec cet utilitaire, vous pourrez choisir entre quatre façons de travailler avec une base de prix.

- 'Lecture seule'. Permet de consulter, mais il est absolument impossible de faire un changement. Les banques de prix sont par défaut en mode lecture lorsqu'elles sont importées et lors de la création de nouveaux budgets avec l'option 'Banque de prix par défaut'. L'accès à une base donnée, ouverte par un autre utilisateur depuis un autre poste du réseau, se fera en mode lecture. Pour la modifier, tous les utilisateurs doivent la fermer et il sera possible de l'ouvrir selon la procédure habituelle.
- 'Protégé'. Avec ce mode, même si l'utilisateur a un accès d'écriture, les modifications de la base de données sont évitées. À la différence de l'option 'Lecture seule', il est possible d'effectuer quelques changements. Il est possible d'utiliser l'option 'Actualiser banque de prix' du menu 'Fichier'. C'est le mode dans lequel s'ouvre une banque de prix lorsque l'on utilise l'option 'Ouvrir base de données' du menu 'Fichier' et que cette base de données n'est pas ouverte par un autre utilisateur ou lorsque la case 'Ouvrir en lecture seule' est cochée, ce qui permet de pouvoir changer le mode d'édition pour l'un des deux autres qui sont détaillés ci-dessous.
- 'Normal'. Il est possible de consulter et de faire des modifications, sans que les lignes d'insertion des concepts apparaissent.
- 'Insertion'. Il est possible de consulter et de faire des modifications, et les lignes d'insertion des concepts apparaissent. L'option 'Niveau de chapitres' permet d'indiquer le niveau du chapitre que va avoir la base de données.

Il est possible que l'icône 💽 pour l'insertion d'unitaires ou de prix auxiliaires n'apparaisse pas dans toutes les parties mais seulement dans les parties propres et non dans celles copiées à partir de la Banque de Prix après que soit donnée la priorité à l'origine de la partie. Si vous souhaitez ajouter un concept a sa décomposition, vous pouvez remplacer la partie entière par une autre partie à partir d'où elle est copiée ou vous pouvez ajouter des prix unitaires a la partie avec les options Ajouter ou Insérer ligne de décomposition du menu Arbre.

 'Insertion de parties'. Il est possible de consulter et de faire des modifications. Apparaitront seulement les lignes d'insertion pour les nouvelles parties à ajouter dans la décomposition des chapitres.

L'option 'Enregistrer l'état de visualisation de l'arbre' permet que chaque opération de replier ou déplier les chapitres et les concepts décomposés soit maintenu en permanence dans le base de données, de tel sorte que lors de la réouverture du budget, il se trouve dans le même état. Si l'option n'est pas activée, vous pourrez déplier et replier les chapitres et les parties, mais sans que cela prenne effet sur la base de données. La fois suivante où la vue principale de la base de données sera ouverte, l'arbre montrera seulement le premier niveau de chapitres.

#### Options du menu 'Arbre'

Sur la Fig. 13 est affiché le menu déroulant 'Arbre' avec la liste des outils disponibles. Pour obtenir de l'aide sur ces options, placez la souris sur celles-ci puis appuyez en même temps sur la touche F1 ou appuyer sur l'icône 'Aide contextuelle' 🕐 de la barre d'outils principale du programme et cliquez sur l'option du menu. Toutes les options du menu n'ont pas d'aides détaillées.

| 문           | Ajouter ligne de décomposition         |
|-------------|----------------------------------------|
| 罟           | Insérer ligne de décomposition         |
| ×E          | Éliminer ligne de décomposition        |
| ₫           | Données d'utilisateur                  |
|             | Exporter décomposition avec format CSV |
|             | Exporter l'arbre complet au format CSV |
| ₽           | Importer depuis un format CSV          |
|             | Dérouler branche                       |
|             | Dérouler branche au maximum            |
|             | Enrouler branche                       |
|             | Enrouler branche au maximum            |
|             | Mode d'édition                         |
|             | Mode de visualisation                  |
|             | Couleurs                               |
|             | Colonnes visibles                      |
| <b>8</b> 93 | Reconstruire arbre                     |
| <i>i</i> n  | Localiser concept                      |
| ∞           | Éliminer des chapitres vides           |
|             | Réduire le niveau de chapitres         |
|             | Créer thesaurus automatiquement        |

Fig. 13

# 1.1.2. Fenêtre 'Hiérarchie des chapitres'

La fenêtre 'Hiérarchie' est une fenêtre qui permet seulement de consulter la base de données. Elle est organisée en cinq zones : Chapitres, Parties, Références, Décomposition et la zone centrale où vous pourrez visualiser le nom du concept sélectionné.

Pour naviguer dans la liste des chapitres utilisez la touche <Page Précédente>. Vous pourrez aussi naviguer dans la liste en cliquant sur la barre se trouvant à droite de la fenêtre, de façon à ce qu'apparaissent les différents chapitres. Pour descendre ou remonter une seule ligne, appuyez sur les flèches de la barre.

Pour vous déplacer dans l'arbre des chapitres vous pouvez utiliser d'utiliser :

<Ctrl> + ↓: Descendre au chapitre suivant 'frère', c'est à dire qu'il est au même niveau et possède le même 'père'.

<Ctrl> +  $\uparrow$  : Remonter au chapitre 'frère' antérieur.

 $\leftarrow$  : Se placer au chapitre 'père'.

En sélectionnant un chapitre ou un sous chapitre, la zone 'Chapitre', la zone 'Parties' affiche les parties inclues dans ce chapitre. En sélectionnant une partie décomposée dans la zone 'Parties', la zone 'Décomposition' affiche sa décomposition correspondantes. En faisant un double clic sur n'importe quel concept ou en le glissant (en cliquant dessus et en restant appuyé sur le bouton de la souris) dans la zone 'Références', les éléments où ces concepts sont utilisés seront affichés.

|                                           |                           | <b>F</b> AL ALL |                      |                        |          |          |
|-------------------------------------------|---------------------------|-----------------|----------------------|------------------------|----------|----------|
| Fichier BDonnées Processus Afficher Hiéra | rchie Gestion de chantier | Fenëtre Aide    |                      |                        |          | _ & ×    |
| 🗋 🖻 💆 🗠 🖓 💾 🍏 🖾 EXEMPLE_MAISC             | <mark></mark>             | 🔶   🖾   🗁 🕾     | 1                    | <u> </u>               | I 🗹 🗹 🖺  | . 💷 🖽 🥑  |
| 22 Chapitres                              |                           | 3 Par           | ties                 |                        |          |          |
| Code Résumé                               | Montant 🔺                 | Code            | Résumé               | Quant Uté              | Coût     | Montant  |
| A VRD et aménagements extérieu            | rs 147.538,00             | ATF040          | Fouille en sous- • 7 | 724,722, m³            | 6,65     | 4.819,40 |
| AT Terrassement                           | 7.954,08                  | ATF020          | Excavation en ba •   | 5,750, m³              | 25,85    | 148,64   |
| ATN Nettoyage et décapage du ter          | rain 490,00               | ATF020b         | Excavation en pu 🔹   | 70,282, m <sup>3</sup> | 24,03    | 1.688,88 |
| 🗀 ATF Déblais                             | 6.656,92                  |                 |                      |                        |          |          |
| L ATT Transport des terres                | 807,16                    |                 |                      |                        |          |          |
| L 💼 AA Assainissement                     | 139.583,92                |                 |                      |                        |          |          |
| - 🗀 AAO Drainage                          | 139.558,28 👻              |                 |                      |                        |          |          |
|                                           |                           | II.             |                      |                        |          |          |
| Déblais                                   |                           |                 |                      |                        |          | <b>^</b> |
|                                           |                           |                 |                      |                        |          |          |
|                                           |                           |                 |                      |                        |          |          |
|                                           |                           |                 |                      |                        |          |          |
|                                           |                           |                 |                      |                        |          | -        |
| 2 Références                              |                           |                 | composition          |                        |          |          |
|                                           |                           |                 | Mode arbre           |                        |          |          |
|                                           |                           |                 |                      |                        |          |          |
| Code Uté Résumé                           | Prix                      | Code            | Résumé               | Q                      | uant Uté | Coût 🔺   |
| ATF Deblais                               | 6.656,92                  | ATF             | Déblais              |                        |          |          |
| Al Ierrassement                           | 7.954,08                  |                 | Fouille en sous-     | soldai /24             | ,722 m³  | 6,65 =   |
|                                           |                           | - 😽 mq01ret0    | 20b Retro chargeus   | se sur 0               | ,141 h   | 35,42    |
|                                           |                           |                 | Ouvrier d'execu      | ition I/C 0            | ,066 h   | 20,29    |
|                                           |                           | - <u>%</u> %    | Couts directs c      | comple 2               | ,000 %   | 6,33     |
|                                           |                           |                 | Excavation en ba     | andes   5              | ,/50 M²  | 25,85    |
|                                           |                           | mq01exn         | 0200 Retro-pelleteus | senyar O               | ,383 N   | 48,41 -  |
|                                           |                           | <               | III                  |                        |          | 4        |
|                                           |                           |                 |                      |                        |          |          |

Dans la partie centrale de la Fenêtre 'Hiérarchie' il est possible de lire la description complète du concept sélectionné. Avec les flèches du clavier, vous pouvez naviguer à travers les lignes du texte si elles ne sont pas toutes visibles.

En sélectionnant un concept paramétrique, ses paramètres sont automatiquement demandés comme cela est fait dans la fenêtre 'Arbre'. En choisissant les paramètres, l'élément interprété est affiché dans la fenêtre en bas à droite.

Pour savoir quels sont les concepts qui utilisent un concept de la Décomposition, faites un double clic sur celui-ci dans la partie 'Références' pour voir la liste des endroits où il est utilisé.

Les colonnes Visualisation de données, dans chacune des quatre parties, sont configurables par l'utilisateur.

En faisant un double clic sur n'importe quel entête de colonne ('Code', 'Résumé', etc.), sont affichées chacune des colonnes que vous pouvez rendre visible et le nombre de caractères correspondants à la largeur de la chaque d'elles.

| Titre Colonne                                        | Voir | Largeur |   |
|------------------------------------------------------|------|---------|---|
| Code                                                 |      | 10      |   |
| Index                                                |      | 4       |   |
| Résumé                                               | 1    | 25      |   |
| Date                                                 |      | 6       |   |
| Quant                                                | •    | 8       |   |
| Uté                                                  | •    | 3       |   |
| QuantCertPart                                        |      | 11      | = |
| QuantCertOrig                                        |      | 11      |   |
| Prix                                                 |      | 8       |   |
| Coût                                                 | •    | 8       |   |
| PrixDecomp                                           |      | 11      |   |
| Montant                                              | ✓    | 9       |   |
| ImpCertPart                                          |      | 11      | 1 |
| ImpDecompOrig                                        |      | 10      |   |
| ImpTotalDecomp                                       |      | 11      |   |
| ImpVente                                             |      | 8       |   |
| Quant Exec<br>Établir comme configuration par défaut |      | 10      | Ŧ |

En fonction de l'information que vous souhaitez visualiser, vous pouvez rendre visible ou non les colonnes disponibles.

Pour agrandir la largeur de colonne, il y a deux méthodes. En premier lieu, vous pouvez introduire une largeur de colonne plus grande dans la fenêtre correspondante à la Fig. 15.

Vous pouvez aussi placer le curseur de la souris sur la ligne de séparation de deux entêtes de colonne. Le curseur prendra une forme de double flèche. En cliquant et en glissant vers la droite, vous pourrez augmenter la largeur de la colonne, ou la réduire en glissant vers la gauche.

Cette opération peut être réalisée sur toutes les colonnes sauf sur la colonne 'Résumé' et son contenu car cette colonne s'adapte automatiquement à la largeur disponible.

Le programme calcule, dans la majorité des fenêtres, la largeur minimale nécessaire pour que toutes les données des colonnes numériques soient visibles.

### Options du menu Hiérarchie

Sur la figure Fig. 16 est affiché le menu déroulant 'Hiérarchie' avec la liste des outils disponibles. Vous pouvez avoir une aide sur ces options en plaçant la souris sur une option du menu et en appuyant sur la touche F1. Sinon,

vous pouvez cliquer sur le bouton 'Aide contextuelle' 🥙 de la barre d'outils principale du programme et ensuite cliquer sur une option du menu. Toutes les options du menu n'ont pas d'aides détaillées.

| <b>6</b> 3 | Reconstruire arbre |
|------------|--------------------|
| <i>6</i> 4 | Localiser concept  |
|            | Fig. 16            |

# 1.1.3. Fenêtre 'Liste des concepts'

Cette fenêtre permet de consulter les tables internes de la base de données et d'effectuer des opérations sur les concepts sélectionnés (un concept en lui-même est stocké dans la base de données une seule fois mais peut apparaitre appartenant à la décomposition de plusieurs concepts). Il y a des outils de recherche et de sélection de concepts à travers des filtres qui peuvent aussi servir lors de l'importation et de l'exportation de données.

Lorsque l'on travaille avec cette fenêtre, vous remarquerez que certains concepts sont écrits en **noir** et d'autres en **rouge**. Les concepts en noir sont propres à la Base de données. Les concepts en **rouge** sont externes, c'est à dire qu'ils ont été copiés en gardant une référence à la Base de données d'origine d'où ils ont été extraits.

| 1  | Fich | ier BDonnées Pr | ocessu | s Afficher Liste Gestion de chantier Fenêtre Aide                |          |            |        |        | _ 8 ×      |
|----|------|-----------------|--------|------------------------------------------------------------------|----------|------------|--------|--------|------------|
|    | B    | 🛱 🛛 🖓 📕         | ے ک    | 🛿 EXEMPLE_MAISON 🔽 💫 🔁 🖆 💆 📥   🕅 🖙                               | 6        |            | -      | 0 🚺 💇  | 🚺 🖿 💷 🥑    |
| ď  | +    | Z 🛃 🦆           |        |                                                                  |          |            |        |        |            |
| 94 | ļ    | Code            | Uté    | Résumé                                                           | Date     | TotalMétré | Prix   | Coût   | ImpMes 🔺   |
| 69 |      | mt07vau010a     | m      | Poutrelle précontrainte de section en "I", Lmoyenne = <4 m, s    | 14/11/11 | 71,438     | 4,84   | 4,84   | 346,37     |
| 70 |      | mt07vau010b     | m      | Poutrelle précontrainte de section en "I", Lmoyenne = 4/5 m, s   | 14/11/11 | 393,128    | 5,17   | 5,17   | 2.030,58   |
| 71 |      | mt07vau010c     | m      | Poutrelle précontrainte de section en "I", Lmoyenne = 5/6 m, s   | 14/11/11 | 214,315    | 5,89   | 5,89   | 1.264,24   |
| 72 |      | mt07vau010d     | m      | Poutrelle précontrainte de section en "I", Lmoyenne = >6 m, s    | 14/11/11 | 35,936     | 7,21   | 7,21   | 259,78     |
| 73 |      | mt08efa010      | m²     | Système de coffrage récupérable de panneaux en bois pour c       | 14/11/11 | 64,944     | 1,24   | 1,24   | 82,26      |
| 74 |      | mt08eme030a     | m²     | Système de coffrage à une face, pour les murs, formé de pan      | 21/02/13 | 164,798    | 23,88  | 23,88  | 3.935,37   |
| 75 |      | mt08eve010      | m²     | Montage et démontage du coffrage pour les dalles inclinées (     |          | 25,760     | 24,90  | 24,90  | 641,42     |
| 76 |      | mt08eve020      | m²     | Montage et démontage de coffrage pour la réaliseation des m      |          | 16,560     | 6,91   | 6,91   | 114,45     |
| 77 |      | mt09mor010d     | m³     | Mortier de ciment CEM II/B-P 32,5 N type M-7,5, confectionné s   | 14/11/11 | 1,732      | 122,30 | 122,30 | 212,15     |
| 78 |      | mt10haf030fODa  | m³     | Béton C20/25 (XC1(F); D12; S2; CI 1,0), fabriqué en centrale,    | 21/02/13 | 4,453      | 87,68  | 87,68  | 390,45     |
| 79 |      | mt10haf030fODc  | m³     | Béton C20/25 (XC1(F); D12; S3; CI 1,0), fabriqué en centrale,    | 21/02/13 | 166,341    | 89,92  | 89,92  | 14.956,74  |
| 80 |      | mt10haf030hOog  | m³     | Béton C35/45 (XC3(F) + XA2(F); D25; S2; CI 0,2), fabriqué en (   | 21/02/13 | 51,963     | 112,56 | 112,56 | 5.848,76   |
| 81 |      | mt10hmf030b     | m³     | Béton massif C12/15 (X0(F); D12; S3; CI 1,0), fabriqué en cen    | 21/02/13 | 23,746     | 82,88  | 82,88  | 1.967,50   |
| 82 |      | mt10hmf030p     | m³     | Béton massif C20/25 (X0(F); D25; S2; Cl 1,0), fabriqué en cen    | 07/01/13 | 4,505      | 85,12  | 85,12  | 383,57     |
| 83 |      | mt11ade100a     | kg     | Lubrifiant pour union via un joint élastique de tubes et d'acces | 11/07/12 | 0,341      | 9,13   | 9,13   | 3,41       |
| 84 |      | mt11cal010a     | U      | Avaloir siphoïde en PVC, en sortie verticale de 75 mm de diar    | 21/02/13 | 1,000      | 14,68  | 14,68  | 14,68      |
| 85 |      | mt11tdv015g     | m      | Tube rainuré en PVC à double paroi, celle extérieure annelée     | 07/01/13 | 69,615     | 12,39  | 12,39  | 862,68     |
| 86 |      | mt11var020      | U      | Matériel auxiliaire pour assainissement.                         |          | 1,000      | 0,75   | 0,75   | 0,75       |
| 87 | 1    | mt14lba010d     | m²     | Écran de bitume modifié avec un élastomère SBS, NF EN 137        | 11/07/12 | 144,176    | 9,15   | 9,15   | 1.320,53   |
| 88 | -    | mt16pea020b     | m²     | Panneau rigide en polystyrène expansé, selon NF EN 13163,        | 21/02/13 | 10,767     | 1,34   | 1,34   | 15,07      |
| 89 | -    | mt46pdp010k     | U      | Puits drainant préfabriqué en polyéthylène de haute densité, (   | 21/02/13 | 115,474    | 973,03 | 973,03 | 112.359,67 |
| 90 |      | mt46phm030a     | U      | Couvercle circulaire et cadre en fonte ductile de 660 mm de d    | 21/02/13 | 115,474    | 47,00  | 47,00  | 5.427,28 😑 |
| 91 | ~    | op00ata010      |        | Pince à ligaturer.                                               | 21/02/13 | 5 107 00   |        |        |            |
| 92 | -    | op00ciz020      |        | Cisaille pour barres annelées en acier.                          | 21/02/13 |            |        |        |            |
| 93 | ~    | op00sie020      |        | Scie circulaire à disque fixe, pour table de travail.            | 11/07/12 |            |        |        |            |
| 94 |      | Total           |        |                                                                  |          |            |        |        | 898.233,27 |
| 4  |      |                 |        |                                                                  |          |            |        |        |            |
|    |      |                 |        |                                                                  |          |            |        |        |            |

Fig. 17

## Organisation des concepts

Les éléments de la fenêtre 'Liste des concepts' peuvent être rangés par ordre alphabétique suivant le contenu de chacune des colonnes visibles. Pour cela, il suffit de faire un clic droit sur l'entête de colonne à ordonner et sélectionner l'option 'Classer alphabétiquement' ou 'Classer par ordre alphabétique inverse' dans le menu contextuel qui apparait.

La fenêtre Liste des concepts comprend en bas de liste une ligne où apparait le montant total des concepts se trouvant dans le liste. De cette façon, l'évaluation du total de la sélection réalisée dans cette fenêtre Liste des concepts est facilitée.

### Sélection de concepts

Cet outil permet de réaliser une sélection de concepts dont les codes sont dans une rangée de codes, sont d'un type déterminé ou contiennent des mots déterminants dans leurs description, etc.

| élection par code et contenu de texte     | A                                                        |
|-------------------------------------------|----------------------------------------------------------|
| Par masque: *                             |                                                          |
| Depuis:                                   | Jusque:                                                  |
| ermes optionnels de recherche             |                                                          |
| Thercher texte dans                       | Sous-ensemble de concepts                                |
| Résumé 🔲 Notes                            |                                                          |
| Description Champs d'utilisat             | eur Tous Non classé                                      |
|                                           | Chapitres Main d'oeuvre                                  |
| Uniquement mots entiers                   | Parties     Machinerie                                   |
|                                           | 🔿 Auxiliaires 💿 Matériaux                                |
| Différencier majuscules et minuscu        | ules 🔘 Unitaires                                         |
| Itres de sélection<br>] Appliquer filtres |                                                          |
| B 💋 🗋                                     |                                                          |
| Champ                                     | Condition Valeur                                         |
| C_PRIX (Prix du concept)                  | <ul> <li>Inférieur ou égal à </li> <li>0,0000</li> </ul> |
| pération à réaliser                       |                                                          |
| Créer nouvelle sélection                  | Intersection avec s                                      |
| Ajouter à la sélection actuelle           | Supprimer de la sélection actuelle                       |
|                                           |                                                          |

Fig. 18

Les concepts de la base de données que l'on sélectionne dans la fenêtre 'Sélection de concept' Fig. 18 sont le résultat de l'**intersection des quatre conditions** qui apparaissent dans la fenêtre :

#### Sélection par code

#### • Par masque

Permet de sélectionner tous les concepts dont le code correspond avec le masque introduit. Dans ce champ, vous pouvez introduire les caractères admis dans CYPEPROJECT pour un code de concept et aussi deux caractères spéciaux réalisant les fonctions suivantes :

- ? Un point d'interrogation représente n'importe quel caractère (seulement un)
- \* Un astérisque représente n'importe quel nombre ou chaine de caractère et peut seulement apparaitre à la fin.

Introduire seulement un astérisque aura pour action de sélectionner tous les concepts de la base de donnés. Les trois autres conditions de sélection (texte, type de concept et filtres) agiront sur tous les concepts de la base de données.

#### Par ordre alphabétique

Permet de sélectionner le sous ensemble de concepts dont les codes (rangés alphabétiquement) sont compris dans entre deux lettres de l'alphabet.

#### • Sélection par texte contenu dans le concept

Permet de sélectionner les concepts qui contiennent un texte dans un de ses champs 'Résumé', 'Description', 'Note et Champs d'utilisateur'. De plus, il est possible d'utiliser les options' Chercher Uniquement mots entiers' et 'Différencier majuscules et minuscules'.

Vous pouvez écrire des mots complets ou seulement le début de ceux-ci séparés par des espaces. Les concepts qui contiennent tous ces mots sont sélectionnés. Optionnellement, les mots de recherche peuvent contenir un signe (+) pour obliger à rechercher les concepts qui contiennent ce mot, ou un signe (-) pour écarter les concepts qui le contiennent.

De plus, pour localiser des mots qui se termine d'une certaine façon, il suffit d'utiliser un astérisque (\*) au début de chaque fin de mot. Dans ce cas, les signes (+) et (-) peuvent s'utiliser aussi, mais doivent être placés avant l'astérisque.

#### • Sélection par type de concept

Permet de sélectionner les types de concepts indiqués dans deux onglets :

#### • Onglet 'Groupe simple'

Une seule des options disponibles peut être sélectionnée (Tous, Chapitres, Parties, Auxiliaires, Unitaires, Non classé, Main d'œuvre, Machinerie ou Matériaux).

#### • Onglet 'Groupe composé'

N'importe quelle combinaison d'options disponibles peut être sélectionnées (Chapitres, Parties, Auxiliaires, Unitaires non classé, Main d'œuvre, Machinerie ou Matériaux).

#### • Sélection par filtres

Permet de sélectionner les concepts dont le champ choisi dans la colonne 'Champs' à une valeur conforme à la condition adoptée dans la colonne 'Condition'.

La sélection résultante de l'intersection de ces conditions interagit avec la sélection existante dans la fenêtre Liste de quatre façons possibles :

- Créer nouvelle sélection dans la fenêtre Liste
- Ajouter à la sélection actuelle de la fenêtre Liste
- Intersection avec sélection actuelle de la fenêtre Liste
- Supprimer de la sélection actuelle de la fenêtre Liste

La sélection de concepts dans la fenêtre 'Liste de concepts' peut être rangée du plus petit au plus grand ou inversement en faisant un clic droit sur l'entête de la colonne sur laquelle on souhaite applique ce critère d'organisation Fig. 19.

| 1  | ] F | Fich | ier BDonnées Pr | ocessu | is Afficher Liste Gestion de chantier Fenêtre Aide               |          |          |               |               | _ 8 ×        |
|----|-----|------|-----------------|--------|------------------------------------------------------------------|----------|----------|---------------|---------------|--------------|
|    | ונ  | B    | 🚽 N N 📲         | i 🖉    | 🛿 EXEMPLE_MAISON 🔽 🗟 😫 🏄 🕄 📥 🛛 🕅 🖙                               | - B-     |          | -             | 🛛 🗹 💇         | 🏦 📠 💷 🥑      |
| e  | 5   | Ŧ    | Z 🛃 🧚           |        |                                                                  |          |          |               |               |              |
| 9  | 4   |      | Code            | Uté    | Résumé                                                           | Date     | Tota     | <b>-</b> ·    |               |              |
| 6  | 9 1 |      | mt07vau010a     | m      | Poutrelle précontrainte de section en "I", Lmoyenne = <4 m, s    | 14/11/11 |          | Colonnes visi | bles          |              |
| 7  | 0   |      | mt07vau010b     | m      | Poutrelle précontrainte de section en "I", Lmoyenne = 4/5 m, s   | 14/11/11 | 3: 🛅     | Copier table  |               |              |
| 7  | 1   |      | mt07vau010c     | m      | Poutrelle précontrainte de section en "I", Lmoyenne = 5/6 m, s   | 14/11/11 | 2 📊      | Conjer colon  | ne            |              |
| 7  | 2   |      | mt07vau010d     | m      | Poutrelle précontrainte de section en "I", Lmoyenne = >6 m, s    | 14/11/11 |          |               |               |              |
| 7  | 3   |      | mt08efa010      | m²     | Système de coffrage récupérable de panneaux en bois pour c       | 14/11/11 | 69       | Chercher dar  | is colonne    | Ctrl+F       |
| 7  | 4   |      | mt08eme030a     | m²     | Système de coffrage à une face, pour les murs, formé de pan      | 21/02/13 | 1        | Classer alpha | bétiquement   |              |
| 7  | 5   |      | mt08eve010      | m²     | Montage et démontage du coffrage pour les dalles inclinées (     |          | :        | Classer par o | rdre alphabét | ique inverse |
| 7  | 6   | 4    | mt08eve020      | m²     | Montage et démontage de coffrage pour la réaliseation des m      |          |          |               |               | -            |
| 7  | 7   |      | mt09mor010d     | m³     | Mortier de ciment CEM II/B-P 32,5 N type M-7,5, confectionné s   | 14/11/11 | × .      | Annuler       |               |              |
| 7  | 8   |      | mt10haf030fODa  | m³     | Béton C20/25 (XC1(F); D12; S2; Cl 1,0), fabriqué en centrale,    | 21/02/13 | 4,403    | 87,08         | 87,08         | 390,40       |
| 7  | 9   |      | mt10haf030fODc  | m³     | Béton C20/25 (XC1(F); D12; S3; CI 1,0), fabriqué en centrale,    | 21/02/13 | 166,341  | 89,92         | 89,92         | 14.956,74    |
| 8  | 0   |      | mt10haf030hOog  | m³     | Béton C35/45 (XC3(F) + XA2(F); D25; S2; CI 0,2), fabriqué en (   | 21/02/13 | 51,963   | 112,56        | 112,56        | 5.848,76     |
| 8  | 1   |      | mt10hmf030b     | m³     | Béton massif C12/15 (X0(F); D12; S3; CI 1,0), fabriqué en cen    | 21/02/13 | 23,746   | 82,88         | 82,88         | 1.967,50     |
| 8  | 2   |      | mt10hmf030p     | m³     | Béton massif C20/25 (X0(F); D25; S2; Cl 1,0), fabriqué en cen    | 07/01/13 | 4,505    | 85,12         | 85,12         | 383,57       |
| 8  | 3   |      | mt11ade100a     | kg     | Lubrifiant pour union via un joint élastique de tubes et d'acces | 11/07/12 | 0,341    | 9,13          | 9,13          | 3,41         |
| 8  | 4   |      | mt11cal010a     | U      | Avaloir siphoïde en PVC, en sortie verticale de 75 mm de diar    | 21/02/13 | 1,000    | 14,68         | 14,68         | 14,68        |
| 8  | 5   |      | mt11tdv015g     | m      | Tube rainuré en PVC à double paroi, celle extérieure annelée     | 07/01/13 | 69,615   | 12,39         | 12,39         | 862,68       |
| 8  | 6   |      | mt11var020      | U      | Matériel auxiliaire pour assainissement.                         |          | 1,000    | 0,75          | 0,75          | 0,75         |
| 8  | 7   |      | mt14lba010d     | m²     | Écran de bitume modifié avec un élastomère SBS, NF EN 137        | 11/07/12 | 144,176  | 9,15          | 9,15          | 1.320,53     |
| 8  | 8   |      | mt16pea020b     | m²     | Panneau rigide en polystyrène expansé, selon NF EN 13163,        | 21/02/13 | 10,767   | 1,34          | 1,34          | 15,07        |
| 8  | 9   |      | mt46pdp010k     | U      | Puits drainant préfabriqué en polyéthylène de haute densité, (   | 21/02/13 | 115,474  | 973,03        | 973,03        | 112.359,67   |
| 9  | 0   |      | mt46phm030a     | U      | Couvercle circulaire et cadre en fonte ductile de 660 mm de d    | 21/02/13 | 115,474  | 47,00         | 47,00         | 5.427,28 😑   |
| 9  | 1   | ~    | op00ata010      |        | Pince à ligaturer.                                               | 21/02/13 | 5 107 00 |               |               |              |
| 9  | 2   | ~    | op00ciz020      |        | Cisaille pour barres annelées en acier.                          | 21/02/13 |          |               |               |              |
| 9  | 3   | ~    | op00sie020      |        | Scie circulaire à disque fixe, pour table de travail.            | 11/07/12 |          |               |               |              |
| 9  | 4   |      | Total           |        |                                                                  |          |          |               |               | 898.233,27   |
| H  | - 1 |      |                 |        |                                                                  |          |          |               |               |              |
| [Ľ | _   | _    |                 |        |                                                                  |          |          |               |               | _            |

En bas de la liste de concepts, le total de la colonne montant est toujours affiché.

# **Options du menu Liste**

La figure Fig. 20 montre le menu déroulant 'Liste' avec la liste d'outils disponibles. Vous pouvez obtenir de l'aide à propos de ces options en plaçant la souris sur l'une d'elle et en appuyant en même temps sur la touche F1. Sinon, vous pouvez aussi cliquer sur le bouton 'Aide contextuelle' de la barre d'outils principale puis cliquez ensuite sur une option du menu. Toutes les options du menu n'ont pas d'aides détaillées.

# CYPEPROJECT – Fonctionnalités du module de base

|   |                                                     | _ |          |                                                     |
|---|-----------------------------------------------------|---|----------|-----------------------------------------------------|
| ď | Éditer concept                                      |   |          |                                                     |
| 2 | Décomposition en unitaires                          |   |          |                                                     |
| Ę | Références des concepts de la liste                 |   | ď        | Éditer concept                                      |
| ₹ | Références des fournitures de la liste              |   | <b>P</b> | Décomposition en unitaires                          |
|   | Tous                                                |   | Ę        | Références des concepts de la liste                 |
|   | Chapitres                                           |   | ۰        | Références des fournitures de la liste              |
|   | Parties                                             |   |          | Chapitres                                           |
|   | Prix auxiliaires                                    |   |          | Décomposés                                          |
|   | Prix unitaires                                      | . |          | Prix unitaires                                      |
|   | Sélection de concept                                |   |          | Paramétriques •                                     |
|   | Autres concepts                                     | . |          | Sélection de concept                                |
|   | Fixer le prix des concepts décomposés               |   |          | Autres concepts                                     |
|   | Débloquer le prix fixe des concepts décomposés      |   |          | Fixer le prix des concepts décomposés               |
|   | Bloquer l'actualisation des données                 |   |          | Débloquer le privitive des concents décomposés      |
|   | Débloquer l'actualisation des données               |   |          | Bloquer l'actualisation des données                 |
|   |                                                     |   |          | Débloquer l'actualisation des données               |
|   | Convertir en prix propres                           |   |          |                                                     |
|   | Assigner des prix multiples                         |   |          | Convertir en prix propres                           |
|   | Actualiser données                                  |   |          | Assigner des prix multiples                         |
|   | Ajuster date                                        |   |          | Actualiser données                                  |
|   | Changer type de prix simples                        |   |          | Ajuster date                                        |
|   | Conversions de chapitres                            |   |          | Changer type de prix simples                        |
|   | Connecter aux chapitres                             |   |          | Conversions de chapitres                            |
|   | Ajouter un unitaire à la décomposition des concepts |   |          | Connecter aux chapitres                             |
|   | Convertir les concepts décomposés en unitaires      |   |          | Ajouter un unitaire à la décomposition des concepts |
|   | Exporter liste de parties à 'EiDesign'              |   |          | Exporter liste de parties à 'EiDesign'              |
|   | Exporter au format CSV                              |   |          | Exporter au format CSV                              |
|   | Importer depuis un format CSV                       |   |          | Importer depuis un format CSV                       |
|   | Copier au porte-documents au format CSV             |   |          | Copier au porte-documents au format CSV             |
|   | Copier depuis le porte-documents au format CSV      |   |          | Copier depuis le porte-documents au format CSV      |

Fig. 20 Respectivement Budget et Banque de prix

#### Montant totale d'un concept unitaire dans le budget

Une des finalités de la fenêtre 'Liste de concepts' est de montrer les informations des concepts dans la base de données de façon générale. Par exemple, on peut analyser le cas suivant comme reflet de l'information qui est obtenu du budget et qu'il extrapole pour vérifier des processus.

La Fig. 21 montre un concept unitaire de type machinerie (mq09sie010 Tronçonneuse à essence) dans lequel on a obtenu de façon globale le montant total de cet outil dans le budget. C'est-à-dire, que l'on peut voir le coût total prévu de ce concept dans le budget, qui est le résultat de la multiplication du métré total du concept par son coût. Dans l'exemple de la Fig. 21 on peut voir les données suivantes :

#### TotalMétré = 4 ; Prix = 3,04 et ImpMes = 10

Dans la fenêtre Liste des concepts, **ImpMes** n'est pas le produit de **TotalMétré** avec **Prix** car ce produit donne le résultat **ImpMes** = 4,000 x 3,04 = 12,04. **ImpMes** est obtenu, comme le montre la Fig. 22, en multipliant la quantité du concept unitaire de type machinerie (mq09sie010 Tronçonneuse à essence) par son coût arrondi à deux décimales qui sont celles avec lesquelles ont travail. Ce calcule donne :

#### **ImpMes** = (0,004 h/m<sup>2</sup> x 3,04 €/h) x 1000 m<sup>2</sup> = 10,00€

0,004 h/m<sup>2</sup> x 3,04 €/h = 0,01216 €/m<sup>2</sup> que l'on arrondi à deux décimales. On a donc 0,01 €/m<sup>2</sup> et on néglige les 0,00216 €/m<sup>2</sup> restants. Cela a un fort impact sur le métré car 1000 m<sup>2</sup> x 0,00216 €/m<sup>2</sup> = 2,16 €. Juste la différence entre 12,16 et 10. Si le métré de la partie avait été plus grand, par exemple 1000000 m<sup>2</sup>, cette différence aurait été de 2160 €.

**Total/Métré** représente le métré total du concept dans le budget comme résultat de la somme de chaque partie où est utilisé son résultat et le métré de la partie.

| ĺ | <b>4</b> 1 | EXEN | IPLE_MAISON_FRA | NCE:Li | ste des concepts        |          |            |      |      | • 🗙    |
|---|------------|------|-----------------|--------|-------------------------|----------|------------|------|------|--------|
|   | ď          | Ŧ    | 💋 🛃 🦆           |        |                         |          |            |      |      |        |
|   | 2          |      | Code            | Uté    | Résumé                  | Date     | TotalMétré | Prix | Coût | ImpMes |
|   | 1          |      | mq09sie010      | h      | Tronçonneuse à essence, | 05/06/15 | 4,000      | 3,04 | 3,04 | 10,00  |
|   | 2          |      | Total           |        |                         |          |            |      |      | 10,00  |
|   | 3          |      |                 |        |                         |          |            |      |      |        |
|   | 4          |      |                 |        |                         |          |            |      |      |        |
|   | 5          |      |                 |        |                         |          |            |      |      |        |
|   | 6          |      |                 |        |                         |          |            |      |      |        |
|   | 7          |      |                 |        |                         |          |            |      |      | ]      |

Fig. 21

En revanche, l'un des buts de la fenêtre 'Arbre de décomposition' est de montrer la justification du prix ou du cout d'une partie ou d'un chapitre. On peut voir sur la Fig. 22, le même concept unitaire de type machinerie de la Fig. 21 dans laquelle on pourra avoir l'erreur suivante si on fait les calculs suivants pour obtenir le montant total du concept unitaire de type machinerie (mq09sie010 Tronçonneuse à essence). En partant du fait que CYPEPROJECT travail seulement avec les décimales affichées dans les champs selon les arrondis appliqués dans les différents champs et en prenant en compte le métré de la partie et le concept unitaire en question, on obtient les résultats suivants :

ImpMes = 1000 m<sup>2</sup> x 0,004 h/m<sup>2</sup> = 4 h x 3,04 €/h = 12,16 €

ImpMes = 1000 m<sup>2</sup> x 0,01 €/m<sup>2</sup> = 10 €

Entre ces opérations, nous avons une différence de 2,16 €. Par conséquent, on en déduit que plus le métré sera grand, plus la différence de prix entre ces deux méthodes sera grande. La première méthode présente l'avantage de montrer dans la fenêtre 'Liste des concepts' le métré total du concept dans le budget (**TotalMétré**). Dans le second cas, l'opération vise à la justification du coût de la partie dans la fenêtre 'Arbre de décomposition'.

| 😽 Fichier BDonnée  | s Processus A | fficher Arbre          | Gestion de chantier Fenêtre Aide                                               |       |            | _ 8 ×      |
|--------------------|---------------|------------------------|--------------------------------------------------------------------------------|-------|------------|------------|
| 🗋 😅 💆 🗠 🗠          |               | EMPLE_MAISO            | ◣…  ▼ 🎝 😫 🖆 💆 🍓   🕅   📾 🗠                                                      | 0 🗹 6 | 2 🗊 🖿 🗉    | 0          |
| 🚺 13 🔟 🗉           | XEMPLE_MAISON | Exemp                  | le de devis basé sur la structure d'une maison. France.                        |       | <b>1</b>   | 227.380,65 |
| Code Ca            | SS GD Uté     | Résumé                 |                                                                                | Quant | Coût       | Montant    |
| 🛛 EXEMPLE 📵        | , G           | Exemple de d           | evis basé sur la structure d'une maison. France.                               | 1,000 | 227.380,65 | 227.380,65 |
| - 🖻 A 🛛 🐧          | 1 3           | VRD et amér            | nagements extérieurs                                                           | 1,000 | 147.048,00 | 147.048,00 |
| - 🛥 AT             | 1 G           | Terrassem              | ent                                                                            | 1,000 | 7.464,08   | 7.464,08   |
| ATN                | 1. 3          | Nettoyage              | et décapage du terrain                                                         | 1,000 |            |            |
| L ATN020           | 🧏 🕹 🚨         | m <sup>2</sup> Débrous | saillage et nettoyage du terrain contenant des arbustes, jusqu'à une profonder |       | 2,09       |            |
| 寻 mq09sie0         | 010 📜 😔       | h Tronço               | nneuse à essence, de 50 cm de lame et 2 kW de puissance.                       | 0,004 | 3,04       | 0,01       |
| - 🐺 mq01pan        | 0 📜 😅         | h Charge               | euse sur pneus de 120 kW/1,9 m³.                                               | 0,015 | 40,13      | 0,60       |
| - 🥭 mo111          | 12 🖷          | h Ouvrie               | r d'exécution I/OE1 VRD espaces privés.                                        | 0,068 | 20,30      | 1,38       |
| L 🖓 🕺              |               | % Coûts                | directs complémentaires.                                                       | 2,000 | 1,99       | 0,04       |
| ATF                | 1 G           | Déblais                |                                                                                | 1,000 | 6.656,92   | 6.656,92   |
| ATT                | 1. 3          | Transport              | des terres                                                                     | 1,000 | 807,16     | 807,16     |
| L 🔁 🗛              | 1 3           | Assainisse             | ment                                                                           | 1,000 | 139.583,92 | 139.583,92 |
| L G T              | l ()          | Structure et g         | pros oeuvre                                                                    | 1,000 | 80.332,65  | 80.332,65  |
|                    |               |                        |                                                                                |       |            |            |
|                    |               |                        |                                                                                |       |            |            |
| <u> </u>           |               |                        |                                                                                |       |            |            |
| Paiements partiels | Montant/Unité | Montant                | Pourcentage                                                                    |       |            |            |
| Main d'oeuvre      | 48.841,42     | 48.841,420             | 21,48 %                                                                        |       |            |            |
| Machinerie         | 5.982,87      | 5.982,870              | 2,63 %                                                                         |       |            |            |
| Matériaux          | 161.605,26    | 161.605,260            | 71,07 %                                                                        |       |            |            |
| Reste d'ouvrage    |               |                        |                                                                                |       |            |            |
| Moyens auxiliaires | 4.336,44      | 4.336,440              | 1,91 %                                                                         |       |            |            |
| Coûts indirects    | 6.614,66      | 6.614,660              | 2,91 %                                                                         |       |            |            |
| Total              | 227.380,65    | 227.380,650            |                                                                                |       |            |            |
|                    |               |                        |                                                                                |       |            |            |
|                    |               |                        |                                                                                |       |            |            |
|                    |               |                        |                                                                                |       |            |            |

# 1.1.4. Fenêtre 'Métrés/Décomptes'

Cette fenêtre est faite pour introduire les métrés du budget, de l'exécution et des décomptes. Elle a des fonctions exclusives pour la clôture des décomptes.

Les métrés du budget du projet ainsi que les métrés de l'exécution, peuvent être introduits à partir de la fenêtre 'Arbre de décomposition', ainsi que les quantités de décompte partiel.

| 材 Fichier BDonnées Processus Afficher Décomptes Ges | tion de chanti | er Fenêtre Ai | de         |                                     |          |           |             | - 8 ×        |
|-----------------------------------------------------|----------------|---------------|------------|-------------------------------------|----------|-----------|-------------|--------------|
| 🗋 🖻 🕰 🗠 🖙 🖬 🗳 🛛 🖾 🗛                                 | 🗎 🖆 💆 ʻ        | 鬼 📥   🕎   🕻   | <b>b</b> B |                                     |          | -         | 0 🗹 💇 🕯     | 🚺 🖿 🕄 🖉      |
| 22 Chapitres                                        | 3              | Parties       |            |                                     |          |           |             |              |
| Code Résumé ImpCertPart ^                           | Code           | Résumé        |            | Quant Ute                           | é Quan   | tCertPart | QuantCertC  | rig PrixDec  |
| AT Terrassement                                     | ATF040         | D Fouille e   | n sc 🔹     | 724,722 <sub>4</sub> m <sup>a</sup> |          |           | 724,7       | 22           |
| - ATN Nettoyage et décapa                           | ATF020         | D Excavati    | on e 🔹     | 5,750, m <sup>3</sup>               |          |           | 5,7         | 50 3         |
| AIF Deblais                                         | ATF020         | Db Excavati   | on el •    | 70,282, m <sup>3</sup>              | •        |           | 70,2        | .82 3        |
|                                                     | •              |               |            |                                     |          |           |             | +            |
| Fouille en sous-sol dans un sol d'argile semi-dure  | , avec moye    | ens mécanique | s, ret     | rait des m                          | atériaux | excavés   | s et charge | sur le 🔺     |
| camion.                                             |                |               |            |                                     |          |           |             | -            |
| Détail de métré Quanti                              | CertOrig 🗸     | Quar          | it         | Différence                          |          |           |             |              |
| 💆 🔍 🍋 🌋 🧇 👗 🖻 💼 🏂                                   | 724,722        | 724,722       |            | 0,000                               | Métré    |           | •           |              |
| Loc Commentaire                                     |                | Formule       | Α          | В                                   | С        | D         | Partiel     | Sous-total 🔺 |
| Ref. 1 (Double-cliquez pour voir les utilisations)  |                |               |            |                                     |          |           |             |              |
| AS1 🗢                                               |                | 1             | Unités     | Superficie                          |          |           |             | E            |
|                                                     |                |               | 1          | 273,48                              |          | 2,65      | 724,722     | 704 700      |
| III V<br>IRef 11                                    |                |               |            |                                     |          |           | 724,722     | 724,722      |
|                                                     |                |               |            |                                     |          |           | 724,722     | 724 722 *    |
| Détail de décompte à l'origine en cours (n° 6) Qua  | antVente 🗸     | QuantCertOri  | 9          | Différence                          |          |           |             |              |
| 📅 号 🌣 🌇 💆 🤣 🥔 👗 🗈 🛍 💆 💆                             | 724,722        | 724,722       |            | 0,000                               | Décompt  | е         | •           | j            |
| Loc Commentaire                                     |                | Formule       | A          | В                                   | С        | D         | Partie      | Sous-total   |
| Certification nº1                                   |                |               | Unité      | s Superfici                         | е        |           |             |              |
| 1 Sous-sol 1                                        |                |               |            | 1 273,4                             | 8        | 2,6       | 65 724,722  | :            |
|                                                     |                |               |            |                                     |          |           | 704 700     | 724 722      |
| 10                                                  |                |               |            |                                     |          |           | 724,722     | 724,722      |
|                                                     |                |               |            |                                     |          |           |             | 127,122      |
|                                                     |                |               |            |                                     |          |           |             |              |

Par exemple, pour travailler avec un concept de la fenêtre Liste de concepts et que ce concept se trouve dans la fenêtre 'Arbre de décomposition', une façon rapide pour ne pas avoir à chercher le concept dans les différentes fenêtres de travail de CYPEPROJECT, est d'utiliser la méthode de glisser et déposer. Pour cela, cliquez avec la souris sur le concept en question et sans relâcher le bouton de la souris, le glisser dans la fenêtre Liste des concepts ou dans une autre fenêtre. Dans ce cas, le curseur de la souris prendra l'aspect d'une main prenant un

document 2. Vous pouvez aussi localiser ce concept dans une liste déjà existante dans une fenêtre de travail.

Pour cela, portez-le à un entête de colonne jusqu'à ce que le curseur de la souris prenne la forme d'une loupe . À ce moment, si ce concept existe dans la liste, il sera localisé et affiché. Dans le cas où il y apparait plusieurs fois, ce sera le premier de la liste qui sera localisé.

### **Option du menu Décomptes**

La Fig. 24 montre le menu déroulant 'Décomptes' avec la liste d'outils disponibles. Vous pouvez avoir de l'aide sur ces options en plaçant la souris sur l'une d'elles et en appuyant en même temps sur la touche F1. Vous pouvez aussi appuyer sur le bouton 'aide contextuelle' de la barre d'outils principale du programme puis cliquez ensuite sur une option du menu. Toutes les options du menu n'ont pas d'aides détaillées.

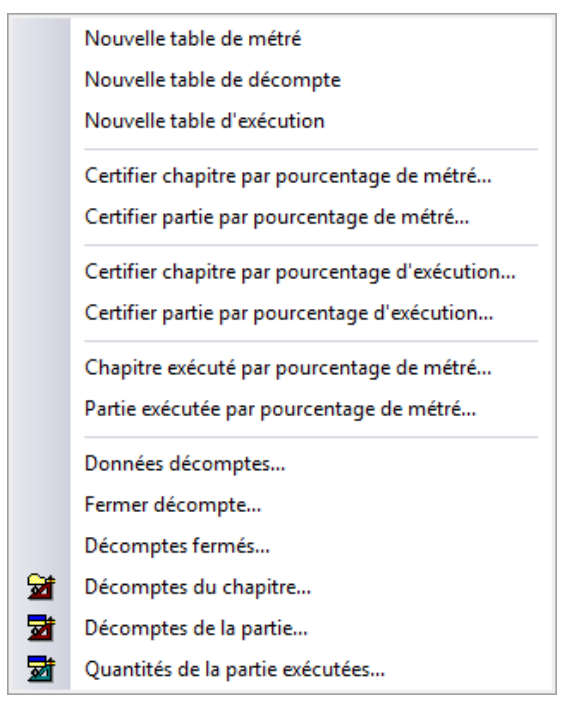

Fig. 24

# 1.1.5. Fenêtre 'Cahier des charges du Générateur de prix'

Cette fenêtre est utilisée pour la consultation et l'édition du cahier des charges originaire du Générateur de prix. Dans le paragraphe 2.6.9.1 Edition du cahier des charges du Générateur de prix est expliqué le fonctionnement de cette fenêtre.

| 😰 Fichier BDonnées Processus Afficher Cahier Gestion de chantier Fenêtre Aide                                                                                                    |
|----------------------------------------------------------------------------------------------------|
| 🗋 😅 👺 🗠 여 🖶 🚳 ZHEXEMPLE_MAISON 🔻 🖓 🤮 🖆 🛣 🌯 📥 🗐 🔁 🔁 🔛                                                                                                    |
| Beschtung heldtives à l'Exécution par Unité d'Ouvrage     Autorial de la construire à l'Exécution par Unité d'Ouvrage     Autorial de la construire de la construire de la |
| 🔢 GFID10 Semelle de fandation en béton amé réalisée avec béton C20/25 (XC1(E): D12: S3: C1 10) fabriqué en centrale, et coulane denuis le camion, et acier Ee E 500, qua 🔭                                                                                                    |
|                                                                                                    |
| Prescriptions relatives à l'Exécution par Unité d'Ouvrage                                                                                                    |
| 1 PRESCRIPTIONS RELATIVES À L'EXÉCUTION PAR UNITÉ D'OUVRAGE                                                                                                    |
| Les spécifications pour l'exécution des différentes unités d'ouvrage sont organisées comme suit:                                                                                                    |
| MESURES POUR ASSURER LA COMPATIBILITÉ ENTRE LES DIFFÉRENTS PRODUITS, ÉLÉMENTS ET SYSTÈMES<br>CONSTRUCTIFS QUI COMPOSENT L'UNITÉ D'OUVRAGE.<br>Sont spécifiées ici les éventuelles incompatibilités, physiques ou chimiques, entre les divers composants formant                                                                                                    |
| l'unite d'ouvrage, ou entre le support et les composants.                                                                                                    |
| l'unité d'ouvrage, ou entre le support et les composants.<br><b>CLAUSES TECHNIQUES</b><br>L'unité d'ouvrage est décrite, avec détail des éléments qui la composent et la nomenclature spécifique correcte de<br>chacun d'eux, conformément aux critères normatifs.                                                                                                    |
| l'unité d'ouvrage, ou entre le support et les composants.<br>CLAUSES TECHNIQUES<br>L'unité d'ouvrage est décrite, avec détail des éléments qui la composent et la nomenclature spécifique correcte de<br>chacun d'eux, conformément aux critères normatifs.<br>NORME APPLIQUÉE                                                                                                    |
| Tunite d'ouvrage, ou entre le support et les composants.<br>CLAUSES TECHNIQUES<br>L'unité d'ouvrage est décrite, avec détail des éléments qui la composent et la nomenclature spécifique correcte de<br>chacun d'eux, conformément aux critères normatifs.<br>NORME APPLIQUÉE                                                                                                    |

Fig. 25

# 1.1.6. Fenêtre 'Sécurité et santé'

Cette fenêtre est utilisée pour la consultation et l'édition les éléments concernant la sécurité et la santé originaires du Générateur de prix.

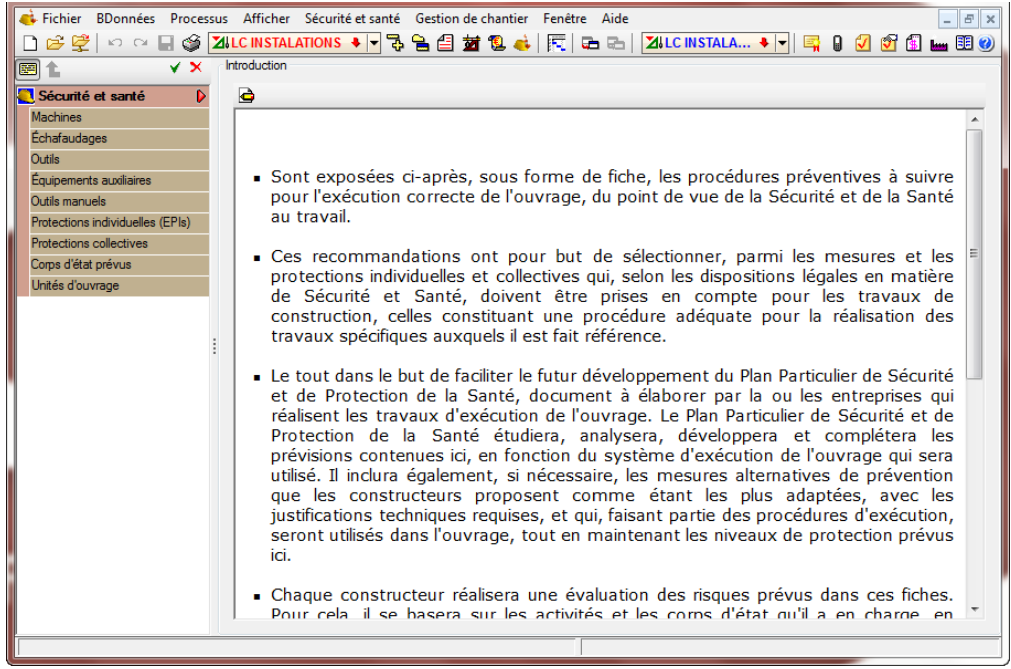

## Option du menu Sécurité et santé

La figure Fig. 27 montre le menu déroulant 'Étude de sécurité et santé' avec la liste des outils disponibles. Vous pouvez avoir de l'aide sur ces options en plaçant la souris sur l'une d'elles et en appuyant en même temps sur la touche F1. Vous pouvez aussi appuyer sur le bouton 'aide contextuelle' 20 de la barre d'outils principale du programme puis cliquez ensuite sur une option du menu. Toutes les options du menu n'ont pas d'aides détaillées.

Plan général de coordination en matière de sécurité et de protection de la santé (PGCSPS)...